## Kontrola komunikace s CÚ SÚKL – LEK13

Připravili jsme pro vás krátký návod, který vás provede ověřením správné funkčnosti komunikace s CÚ SÚKL (hlášení výdejů dle LEK13) v prostředí IS Lekis pro Windows. Prosíme věnujte tomuto problému dostatečnou pozornost.

## Kontrola spojení s CÚ SÚKL – LEK13

Kontrolu spojení LpW s CÚ SÚKL LEK13 je možné provést přímo v programu Lekis pro Windows volbou v menu NÁSTROJE/SERVISNÍ FUNKCE/SÚKL LEK13 – TEST KOMUNIKACE

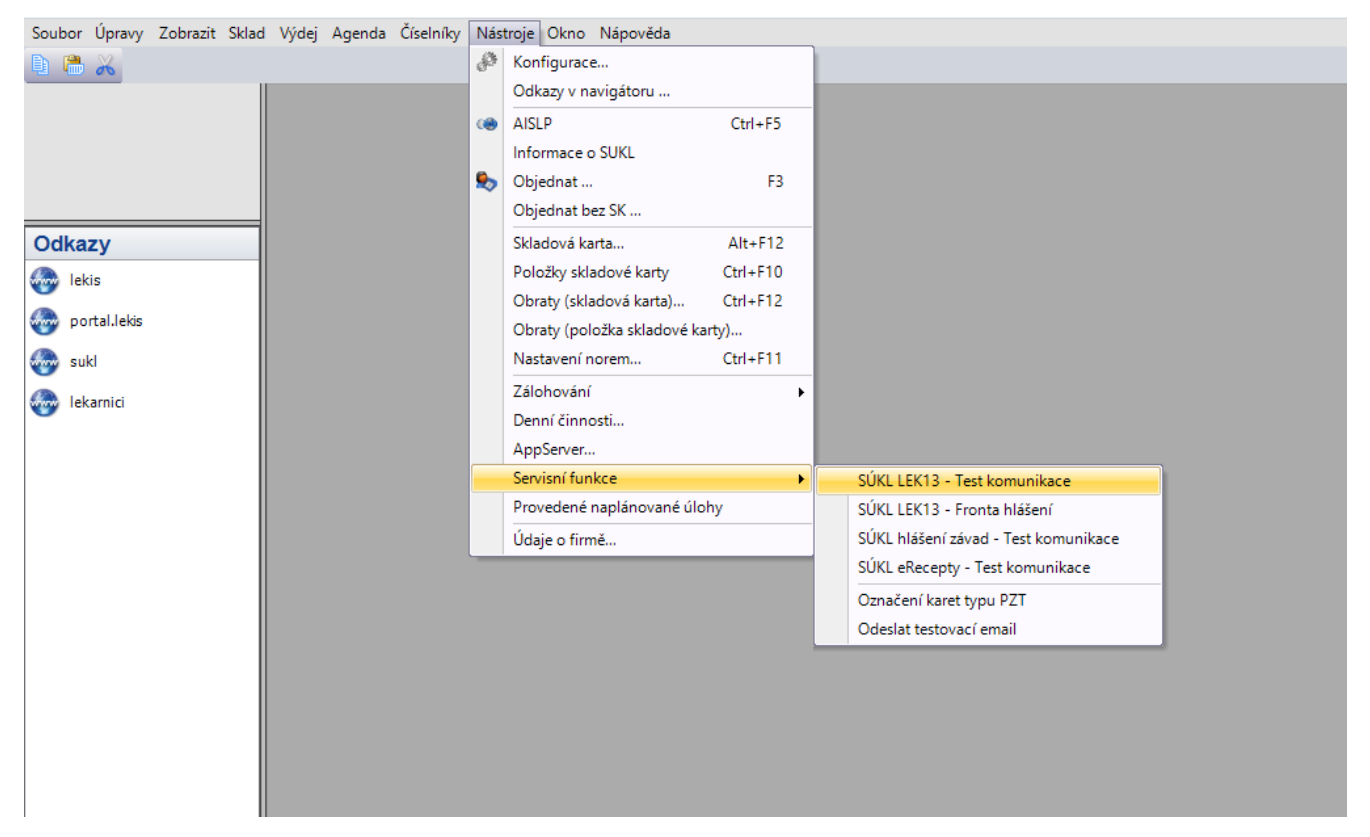

Pokud skončí test komunikace s chybou, je nutné zkontrolovat "SÚKL" router Cisco a ověřit, zda na routeru svítí kontrolka VPN.

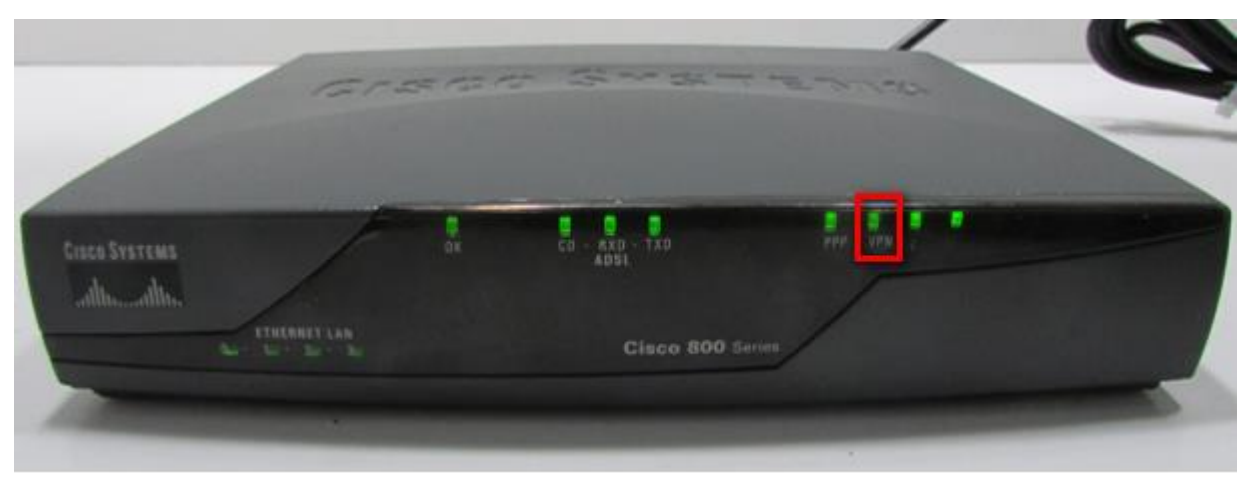

Kontrola komunikace s CÚ SÚKL – LEK13

V případě, že kontrolka VPN nesvítí, nezbývá než router vypnout a zapnout (kolébkový vypínač na zadní straně zařízení). Po restartu routeru, by se během několika minut měla kontrolka VPN rozsvítit. Následně je nutné znovu spustit SÚKL LEK13 – Test komunikace z menu Lekis pro Windows.

Kontrolu doporučujeme provádět minimálně 1x týdně, zabrání se tak mnohým nedorozuměním.

## Kontrola odesílání dat dle LEK13 Kontrolu odesílání dat lze provést v Lekis pro Windows volbou v menu NÁSTROJE/SERVISNÍ FUNKCE/SÚKL LEK13 -**FRONTA HLÁŠENÍ** Pokud komunikace s CÚ probíhá bez problémů, ve frontě by neměly čekat žádné doklady na odeslání. Soubor Úpravy Zobrazit Sklad Výdej Agenda Číselníky Nástroje Okno Nápověda A Konfigurace... D 🛗 🚜 Odkazy v navigátoru ... AISLP . Ctrl+F5 Informace o SUKL 🎭 Objednat ... F3 Objednat bez SK ... Odkazy Skladová karta... Alt+F12 Položky skladové karty Ctrl+F10 lekis Obraty (skladová karta)... Ctrl+F12 portal.lekis Obraty (položka skladové karty)... sukl Nastavení norem... Ctrl+F11 Zálohování . lekarnici Denní činnosti... AppServer... Servisní funkce SÚKL LEK13 - Test komunikace Provedené naplánované úlohy SÚKL LEK13 - Fronta hlášení Údaje o firmě... SÚKL hlášení závad - Test komunikace SÚKL eRecepty - Test komunikace Označení karet typu PZT Odeslat testovací email

Stav odeslaných dokladů lze ověřit volbou z menu TISK/PŘEHLED STAVU DOKLADŮ ZA OBDOBÍ

DIČ:

## Přehled stavu dokladů CÚ

|   | 0 | 40 | rn | 9 | 1 |
|---|---|----|----|---|---|
| - | С | ٨a |    | а |   |
| _ | - |    |    | _ |   |

IČ:

Období: 1.3.2017 - 10.3.2017

| Datum      | Nezařazeno<br>bez eRp | Nezařazeno<br>eRp | Ve frontě, čeká<br>na přenos | Přeneseno<br>bez eRp | Přeneseno<br>eRp | Přeneseno s<br>chybou a vyřazeno |
|------------|-----------------------|-------------------|------------------------------|----------------------|------------------|----------------------------------|
| 01.03.2017 | 2                     | 0                 | 116                          | 0                    | 0                | 0                                |
| 02.03.2017 | 2                     | 0                 | 83                           | 0                    | 0                | 0                                |
| 03.03.2017 | 5                     | 0                 | 83                           | 0                    | 0                | 0                                |
| 06.03.2017 | 1                     | 0                 | 127                          | 0                    | 0                | 0                                |
| 07.03.2017 | 6                     | 0                 | 149                          | 0                    | 0                | 0                                |
| 08.03.2017 | 1                     | 0                 | 158                          | 0                    | 0                | 0                                |
| 09.03.2017 | 6                     | 0                 | 136                          | 0                    | 0                | 0                                |
| 10.03.2017 | 3                     | 0                 | 140                          | 0                    | 0                | 0                                |
|            | 26                    | C                 | 992                          | 0                    | 0                | 0                                |